販売王 2003/販売王 Professional2003 より前のバージョン(販売王、販売王<販売・仕入・在庫>、商売大 王、商売大王2、みんなの販売管理 ※以下すべて、旧販売王と記載)からコンバートを行うお客様はこちら のマニュアルをご参照ください。

- ※データコンバートは旧製品でご使用いただいているデータを最新の『販売王 XX/販売王 XX 販売・仕入・在庫』(以下、最新の販売王と記載)に移行する作業です。
- ※仕入・在庫機能のない『販売王』のデータを最新の『販売王 XX 販売・仕入・在庫』にコンバートすることはできません。
- ※すでに入力済みのデータが削除されることはありませんが、念のため、コンバート前に必ず旧販売王のバックアップをお取り ください。

<操作手順>

旧販売王からコンバートを行う場合は、一度データを中間ファイルという形式に変換して、そちらを最新の販 売王に取り込むという作業が必要になります。

### A. 中間ファイル作成プログラムをインストールします。

※旧販売王がインストールされているパソコンで操作を行ってください。

- 1.弊社ホームページより中間ファイル作成プログラムをダウンロードします。
- (ア) 弊社ホームページ上部の「製品サポート」をクリックします。
   「製品サポート情報」下の該当の販売王のアイコンを選択し、各製品バージョン内の
   「販売王データコンバーター」をクリックします。
- (イ)「販売王データコンバーター」内にある[Download]ボタンをクリックします。

**Download** (1.46MB)

(ウ) 画面右上にダウンロードファイルが表示されますのでクリックします。

#### <Microsoft Edge の場合>

画面右上に表示される「Sprdatacnv. exe」の「ファイルを開く」をクリックします。

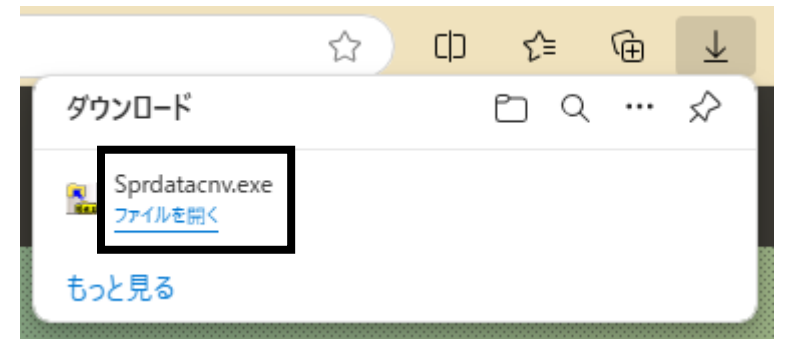

<Google chromeの場合>

画面右上に表示される「Sprdatacnv.exe」をクリックします。

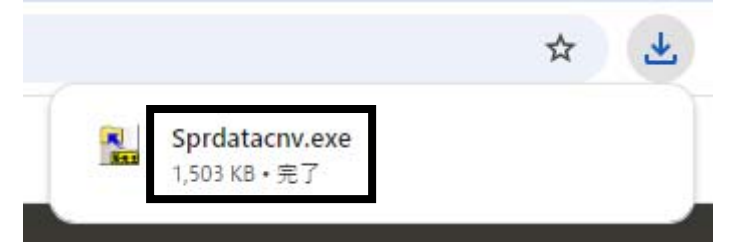

※「セキュリティの警告」が出ましたら[実行]、「ユーザーアカウント制御」が出ましたら「はい」をクリックします。

2. 「インストールを開始しますか?」は、[はい]ボタンをクリックします。

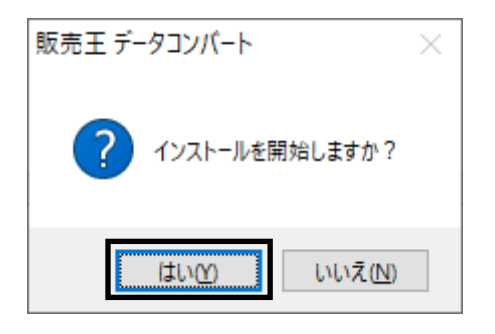

3. 「展開先の指定」画面が表示されますので、そのまま[OK]ボタンをクリックします。

| 展開先の指定                         | _  |                | $\times$ |
|--------------------------------|----|----------------|----------|
| 展開先のフォルダを指定してください( <u>F</u> ): |    |                |          |
| C:¥SprDataCnv¥                 |    | 参照( <u>B</u> ) | )        |
| □書庫名でフォルダを作成( <u>K</u> )       | ОК | キャンセ           | ٦L       |

4. しばらくすると、「ようこそ」画面が表示されます。

[次へ]ボタンをクリックし、「インストール先の選択」画面もそのまま[次へ]ボタンをクリックするとインストールが始まります。

※以下の画面が表示されない場合は、エクスプローラーなどから「C ドライブ」→「SprDataCnv」フォルダーを開き、『SETUP. EXE』 をダブルクリックします。

| ಕಿಂದಕ | ×                                                                                                    | インストール先の選択 | ×                                               |
|-------|----------------------------------------------------------------------------------------------------|------------|-------------------------------------------------|
|       | <ul> <li>販売王 データコンバート もりわつ? プロヴ辿へ<br/>ようこそ。このプロヴ辿は、コピュータに 販売王<br/>データコンバート を行入いします。</li> <li>このもりわう? プロヴ込を実行する前に、すべての Windows<br/>プロブ込を必ず終了して下さい。</li> <li>「キャンセリ]ボタンをクリック プロヴ込を終了した後、現<br/>在使用中のプロヴ辿は、著作権法および国際条約によって<br/>保護されています。</li> <li>このプロヴ込、またはその一部を無断で複製または配布す<br/>ることは、法律により禁止されています。</li> </ul> |            | tohアップlお次のフォルダにソリマチ 販売王データロンバータ を<br>インストールします。 |
|       |                                                                                                    |            | < 戻る(B) (次へ(N))>) キャン地                          |

## B. 中間ファイルを作成します

※データの量によっては非常にお時間がかかる作業となります。業務終了後などに操作を行ってください。

1. デスクトップにある「販売王 データコンバート」アイコンをダブルクリックします。

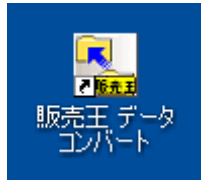

※以下のメッセージが表示されますので、[OK]ボタンをクリックします。

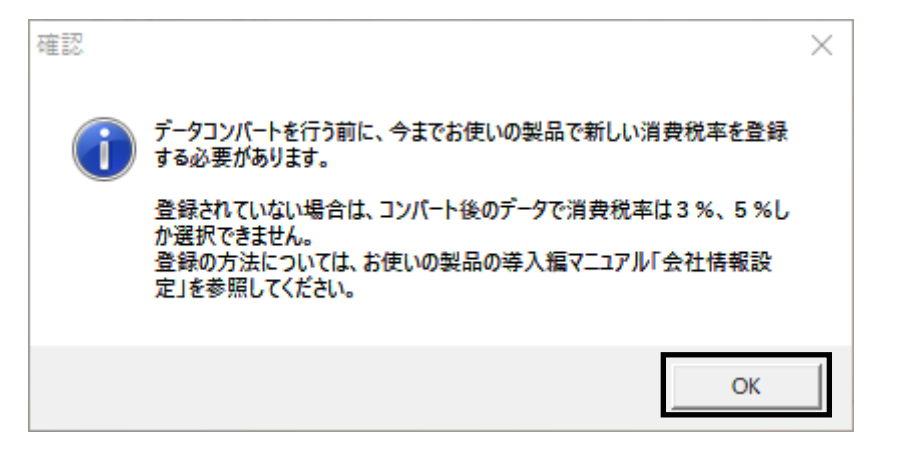

2. 以下の画面が表示されますので、「インストールフォルダー」の右にある[フォルダー参照]ボタンをクリ ックし、旧販売王のインストールフォルダーを指定します。

| 販売王をインストールして   | いるフォルダーを指定してください。 |            |
|----------------|-------------------|------------|
| インストールフォルダー(1) | D¥ZAI フォルダー参照(E)  | キャンセル(Esc) |
| 製品名            | ·                 |            |
| データー覧(L)       |                   |            |
| 会社名            |                   |            |
| データ名称          |                   |            |
| 年度             |                   |            |
|                |                   |            |
| ファイル名(0)       | 参照(S)             |            |
|                |                   |            |

3. インストールフォルダーが指定されることで、「データー覧」にてデータを選択することができるように なります。コンバートを行うデータを選択してください。

※「データー覧」がマスク処理されている場合は、旧販売王のインストールフォルダーが正しく指定されていない可能性があり ます。手順2の操作に戻り、旧販売王のインストールフォルダーを指定してください。

| データ <b>一覧(<u>L</u>)</b> | サンブル商事株式会社 20XX年度 ▼ |
|-------------------------|---------------------|
| 会社名<br>データ名称            | サンブル商事株式会社 2000年度   |
| 年度                      | Toto UR             |

4. 「出力先」の初期値はインストールフォルダーになっています。変更する場合は[参照]ボタンから変更してください。

| _出力先     |                   |                |
|----------|-------------------|----------------|
| ファイル名(0) | C:¥ZAI¥ZAICNV.CAB | 参照( <u>S</u> ) |
|          |                   |                |

5. 右上の[実行]ボタンをクリックし、次の画面は[継続]ボタンをクリックします。

|            | 販売王/販売王 販売・仕入・在庫 データコンバート                                                                                                    | ×      |
|------------|----------------------------------------------------------------------------------------------------|--------|
|            | 【データコンバート注意事項】                                                                                                    |        |
|            | ●このブログラムでは、初期の販売王のデータを一旦中間ファイルに変換します。<br>この処理自体はコンバート時間はさほどかかりませんが、中間ファイルを新販売田にコンバートする際、データを<br>一つ一つ読みながら売掛残高や在庫などの更新をしますので、データ件数が大量にある場合は非常に時間がかかります。<br>新販売王側でのデータコンバート処理は、タカにコンバートを間除して夜間に処理を行うなど、業務に支障をき<br>たさない時間で行うことをお勧めします。(データ件数と動作環境によっては24時間以上を要することもあります。) | ,<br>) |
|            | ●コンバート中は、決してコンバートを中断しないでください。                                                                                                    |        |
|            | ●データ件数が多いとデータコンバートに時間がかかる場合があります。<br>初期の販売王で「データ更新」処理にて過去の不要な伝票を削除してから、この処理を行うことをお勧めします。                                                                                                    |        |
|            | ●初期の販売王で矛盾のある処理や、データ破損が存在したデータは安全性の面から新販売王への取り込み<br>コンパートは行わず、エラーとして出力します。<br>新販売王でコンパートデータの取り込み後に、新日双方の販売王にてエラーとなったデータを比較して、<br>必要に応じて新販売王側に補正入力を行ってください。                                                                                                    |        |
|            | 【コンバートできないデータについて】                                                                                                    |        |
| ×          | 以下のデータはコンバートできませんので、コンバート後確認してください。<br>の予記便シールのレイアウト<br>②各帳票ごとのプリンター設定、書式設定、払込取扱票の通信欄など<br>③会計主への住訳運動時の設定                                                                                                    |        |
| 実行(F12)    | (の料品書や語な書の専用用紙は、一部が調約が展示さとレイアワトが異なる場合がのめります。<br>「帷裏フリーレイアウタIIこでで自分の会社に合うよう変更してください。<br>⑤行期約0販売王でが都卸情報は管理方式の違いによりコンバートできません。<br>新販売王での都卸情報は管理方式の違いによりコンバートできません。<br>第100日座関連のコンバートはコンバート前の確認が必要です。                                                                      |        |
| キャンセル(Esc) | 詳細は、「導入マニュアル」をご覧ください。                                                                                                    |        |
|            | ,<br>維続(F12) キャンセル(Esc)                                                                                                    |        |

6. 中間ファイルの作成が始まります。そのままお待ちください。

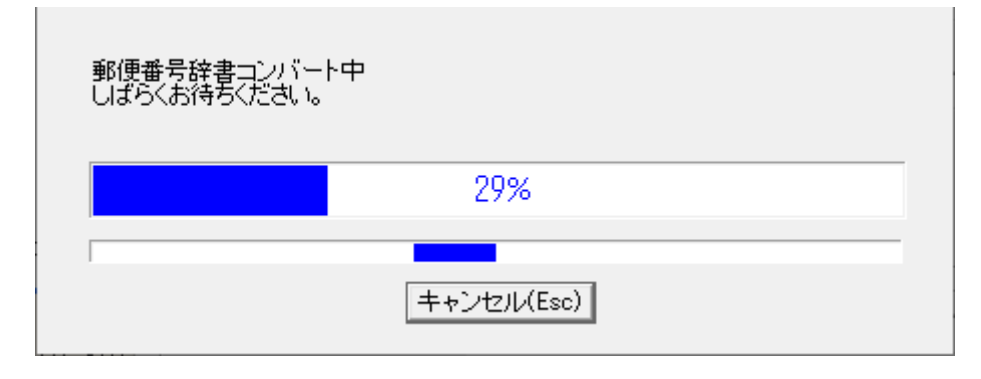

7.以下の画面が表示されましたら[OK]ボタンをクリックします。

※データが複数ある場合は、再度手順B-1から操作を行ってください。その際は「データー覧」でデータを変更し、ファイルが 上書きされないように「出力先」-「ファイル名」でファイル名を『ZAICNV-2. CAB』のように変更してください。

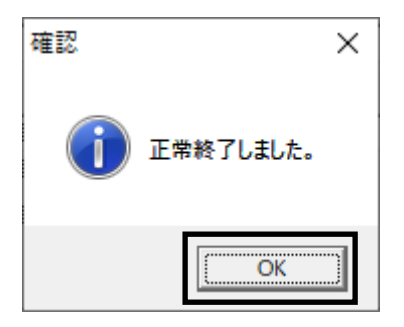

8. 手順4のフォルダーを開き、作成された中間ファイルをデスクトップにコピーします。 また、別のパソコンにインストールされた最新の販売王へコンバートする場合は、USB メモリ等の持ち運びが できる外部メディアにコピーしてください。

#### C. 最新の販売王をインストールします

※すでにインストールが完了している場合は、手順Dへお進みください。

インターネットを開き、「ソリマチ」で検索します。
 ※CDからインストールを行う場合は、セットアップマニュアルをご覧ください。

(ア)検索結果から「お客様サポート(またはサポート)」をクリックします。

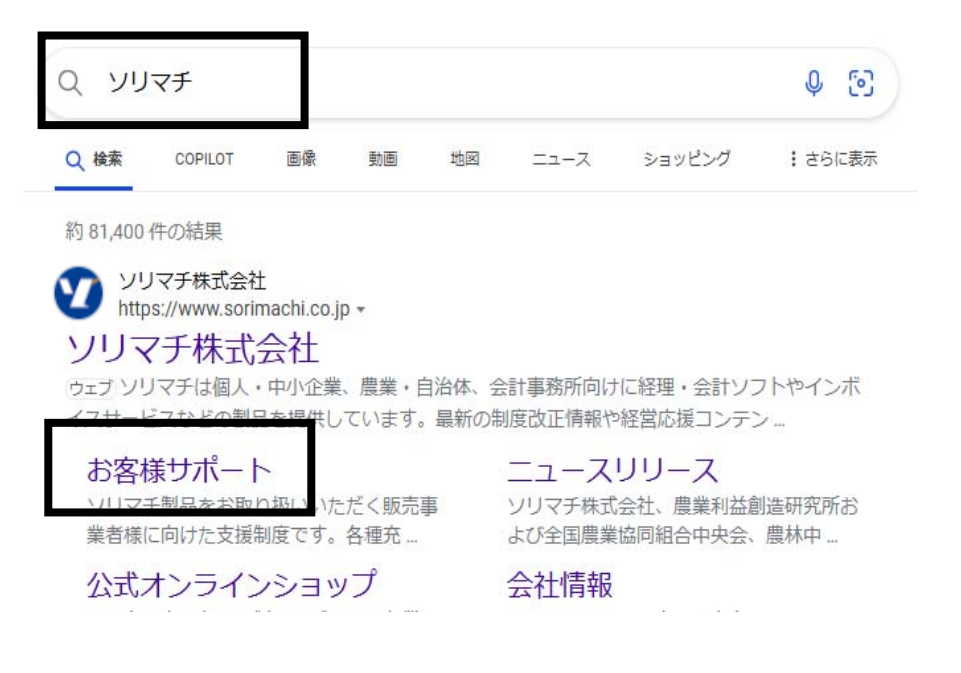

(イ) 製品サポート情報の「販売王」または「販売王 販売・仕入・在庫」をクリックします。

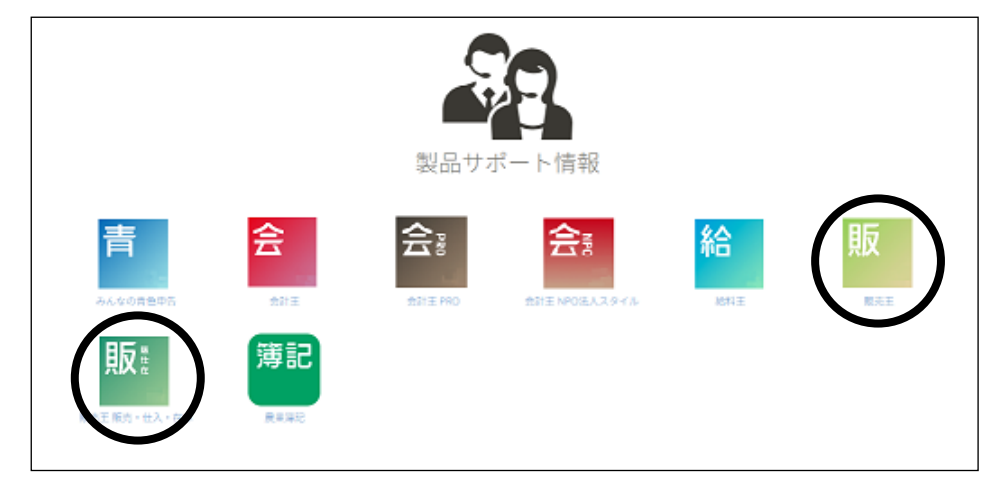

(ウ) 「最新の販売王」のバージョン内の [製品のダウンロード] をクリックします。

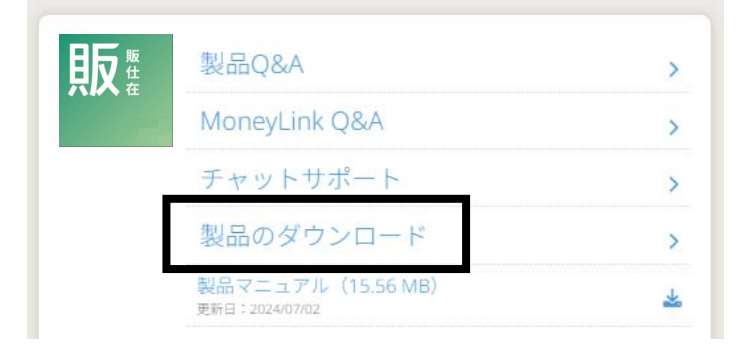

(エ)オレンジ色の [Download] をクリックします。

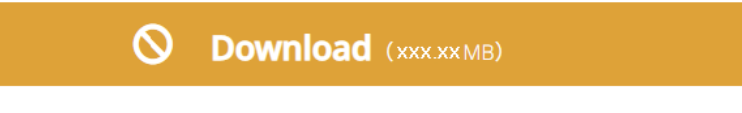

(オ)「最新の販売王」のシリアルナンバーを、半角数字・ハイフンなしで入力し、[ユーザー認証]をクリ ックします。

|                  | ■■ コーザー認証 |  |
|------------------|-----------|--|
| 1234123412345123 |           |  |
|                  | ユーザー認証    |  |
| ) 緑色の [Download] | をクリックします  |  |

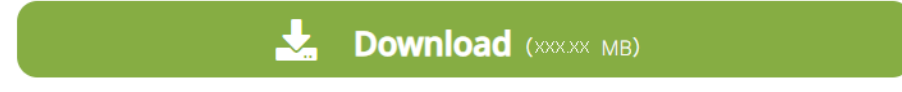

(キ)画面右上にダウンロードした「sprXXdl.exe」が表示されますので、クリックします。※販売王の場合は「salXXdl.exe」、XX は製品のバージョンです。

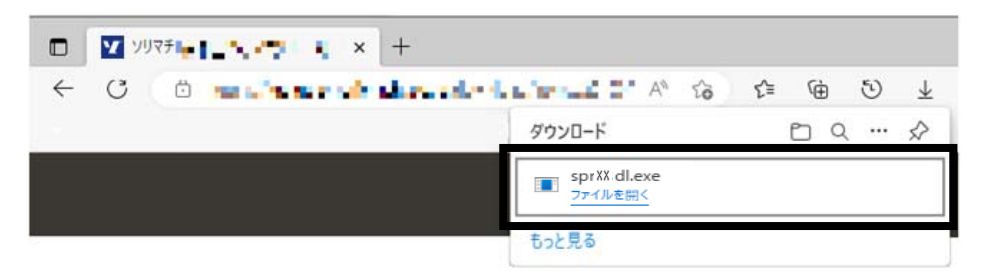

# 「sprXXdl.exe」が表示されない場合 ア. キーボードのWindows キー(■●)を押しながら「E」キーを同時に押します。 イ. エクスプローラー画面が表示されます。 画面左側に表示されている「ダウンロード」をクリックします。 ウ. 表示された「sprXXdl.exe」をダブルクリックします。

※「ユーザーアカウント制御」画面が表示された場合は、[はい]ボタンもしくは、[続行]ボタンをクリックします。

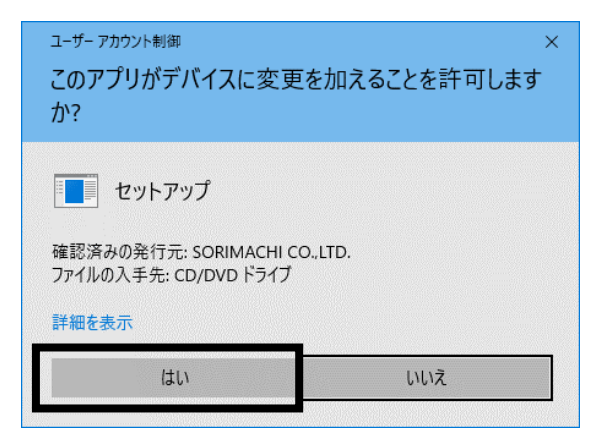

2. 以下のような画面が表示されます。このまましばらくお待ちください。

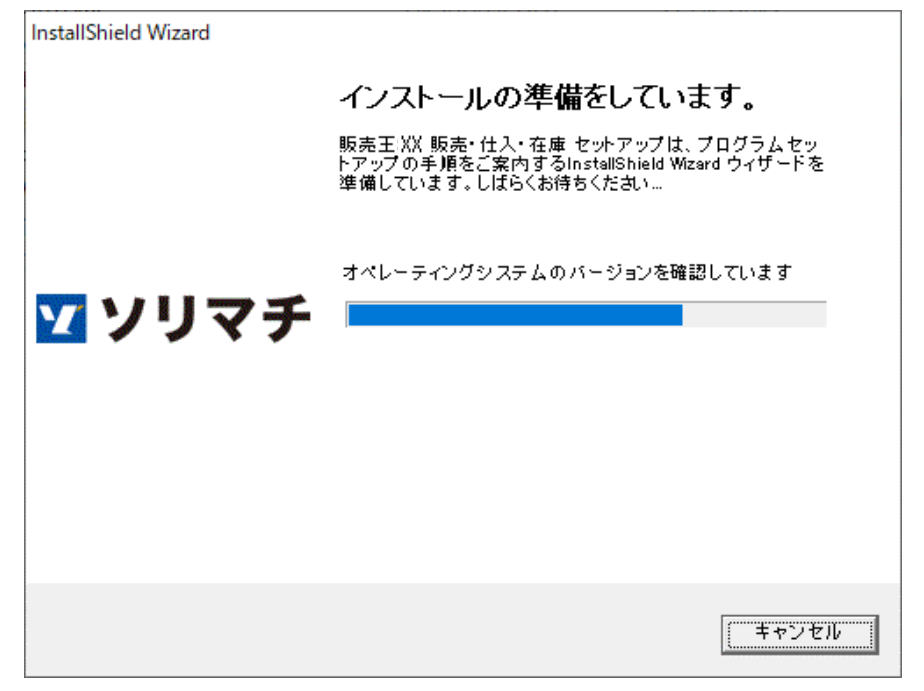

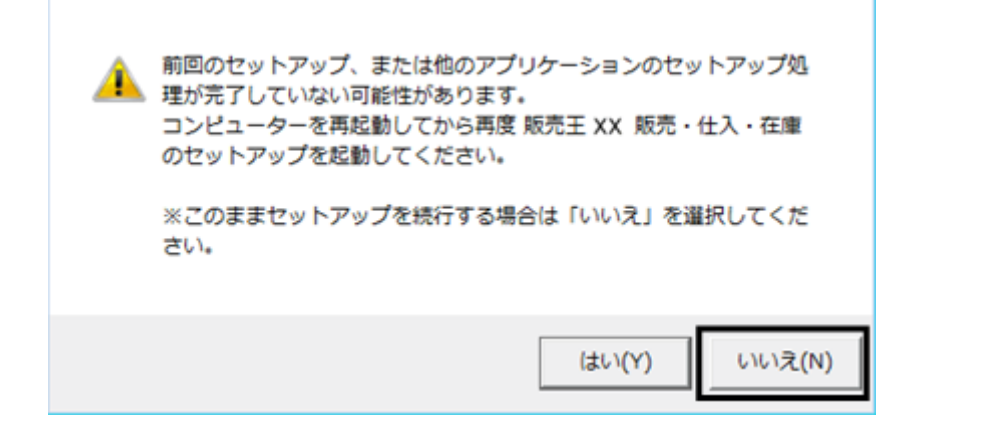

#### 3. 以下の画面が表示されましたら、 [次へ]ボタンをクリックします。

| InstallShield Wizard |                                                                  | × |
|----------------------|------------------------------------------------------------------|---|
| <b>⊻</b> ソリマチ        | 販売土 XX 販売・仕人・在庫をコンピューターにインストールします。<br>続行するにはD次へJをクリックしてください。     |   |
|                      | □ データベースエンジンの詳細セットアップ( <u>A</u> )<br>※通常は、このオブションをオンにする必要はありません。 |   |
|                      | < 戻る(B) 次へ(N)> キャンセル                                             |   |

4. 使用許諾契約書が表示されます。表示される内容を確認し、

「口使用許諾契約書に同意する」にチェックを付け、[次へ]ボタンをクリックします。

| InstallShield Wizard                                                                                                    | ×                               |
|----------------------------------------------------------------------------------------------------|---------------------------------|
| 使用許諾契約<br>次の製品使用許諾契約を注意深くお読みください。                                                                                                    | 1 ソリマチ                          |
| 契約の残りの部分を読むには、Page Down キーを押してください。                                                                                                    |                                 |
| 使用許諾契約書                                                                                                    | ^                               |
| 本使用許諾契約書(以下「本契約書」といいます。)は、ソリマチソフトウェア製品(以下「<br>品」といいます。)に関してお客様(法人又は個人(事業として又は事業のために契約の当<br>に限ります。)を指します。)とソリマチ株式会社(以下「当社」といいます。)との間に締結る<br>契約(以下「本契約」といいます。)に関する法的な合意文書です。 | 本ソフトウェア製<br>当事者となる場合<br>5れる使用許諾 |
| 第1条(定義)<br>1)「本ソフトウェア製品」とは、本契約書とともに交付されるコンピューターブログラム(以下「<br>います。)、それに関連した媒体、印刷物(マニュアルなどの文書)、電子文書その他一切                                                                      | 本プログラム」とい<br>の関連資料をい 💊          |
| 前述の製品使用許諾契約のすべての条項に同意しますか? [キャンセル]を選択すると、セ<br>す。販売王24 販売・仕入・在庫 をインストールするには、この契約に同意する必要があり                                                                                  | ットアップを中止しま<br>ます。               |
| InstallShield                                                                                                    |                                 |
| ▼ 使用評諾契約書に同意する(A) < 戻る(B) 次へ(N)>                                                                                                    | キャンセル                           |

※「安心データバンク」の画面が表示されましたら、そのまま [次へ]ボタンをクリックします。

| InstallShield Wizard                                                                                                    |                                        |      | ×  |
|----------------------------------------------------------------------------------------------------|----------------------------------------|------|----|
| 「ソリマチ安心データバンク」の利用規約<br>次のサービス利用規約を注意深くお読みください。                                                                                                    | יעצי                                   | דע   | ?チ |
| 規約の残りの部分を読むには、Page Downキーを押してください。                                                                                                    |                                        |      |    |
| 「ソリマチ安心データバンクサービス」利用規約                                                                                                    |                                        | ^    |    |
| <ul> <li>(利用規約)</li> <li>第1条本利用規約(以下、「本規約」といいます。)は、ソリマチ株式会社(以下、「弊社」というが利用者(以下、「お客様」といいます。)に対して提供する「ソリマチ安心データバンクサージ、以下、「本サービス」といいます。)の利用に関わる一切に適用されます。</li> <li>2弊社がお客欄に通知する本サービスの説明、案内、利用上の注意等(以下、総称して「話といいます。)は、名目のいかんに関わらず本規約の一部を構成するものとします。</li> <li>前述のサービス利用規約のすべての条項に同意しますか?</li> <li>「ソリマチ安心データバンク」を利用しない場合は、「サービス利用規約に同意しません。」をごしたへ」をクリックしてください。</li> <li>※同意しなくても製品のインストールは可能です。</li> <li>①前述のサービス利用規約のすべての条項に同意します。(Y)</li> </ul> | います。<br>ービス」(<br>諸規定等」<br>選択して、<br>テータ | ~    |    |
| O サービス利用規約に同意しません。(A)<br>InstallShield                                                                                                    | バンク                                    |      |    |
| < 戻る( <u>B</u> ) 次へ( <u>N</u> )>                                                                                                    | キャンt                                   | zılı |    |

5. ユーザー情報を入力し、 [次へ]ボタンをクリックします。

◆ユーザー名・・・・・・使用者名を入力します。

◆会社名・・・・・・会社名を入力します。

会社名がない場合は、空白でもかまいません。

◆シリアル番号・・・・・・「シリアル No.シール」に記載されている 16 桁の番号を半角数字で入力します。

| InstallShield Wizard                                                   | ×            |
|------------------------------------------------------------------------|--------------|
| <b>ユーザー情報</b><br>情報を入力してください。                                          | 🛂 ソリマチ       |
| ユーザー名(U):                                                              |              |
| 会社名(C): ※会社名がない場合は、空白でもかまいません。                                         |              |
| サンプル商事株式会社                                                             |              |
| シリアル番号(S): ※必ず入力してください。<br>**** - **** - ***** - ****                  |              |
| 製品に同梱されている16桁のシリアル番号を半角数字で正確に入力して〈<br>桁数は4桁-4桁-5桁-3桁で、-(ハイフン)の入力は不要です。 | だざい。         |
|                                                                        |              |
| InstallShield                                                          | 次へ(N)> キャンセル |

6. インストール先の指定をし、[次へ]ボタンをクリックます。※通常は変更する必要はありません。

| InstallShield Wizard                                    | ×             |
|---------------------------------------------------------|---------------|
| インストール先の設定<br>販売王XX販売・仕入・在庫のインストール先を指定してください。           | <b>⊻</b> ソリマチ |
| 販売王XX販売・仕入・在庫をインストールするフォルダーを指定してください。                   |               |
| インストール先フォルダー:<br>C¥Program Files (x86)¥Sorimachi¥SprXX¥ | 変更( <u>()</u> |
| 通常、変更する必要はありません。<br>販売王:XX販売・仕入・在庫はデスクトップから起動できます。      |               |
| InstallShield<br>ディスク容量(S) く戻る(B) 次へ                    | (N)> キャンセル    |

7. 設定内容を確認し、 [インストール]ボタンをクリックします。

| InstallShield Wizard                                                                        | ×                          |
|---------------------------------------------------------------------------------------------|----------------------------|
| 設定内容の確認<br>インストールを開始する前に、設定内容を確認してください。                                                     | 🛂 ソリマチ                     |
| インストールを開始するための情報は次の通りです。設定を確認して、変更を必要とする場<br>リックしてください。現在の設定で良い場合は、「インストール」ボタンをクリックして、インストー | 合は「戻る」ボタンをク<br>ルを開始してください。 |
| 現在の設定:                                                                                      |                            |
| 【ユーザー名】<br>反町 百太郎                                                                           | ^                          |
| 【 会社名】<br>サンプル商事株式会社                                                                        |                            |
| 【 シリアル番号 】<br>****-****                                                                     |                            |
| 【 インストール先フォルダー 】                                                                            | Ý                          |
|                                                                                             | >                          |
| < 戻る(B) インストール(N                                                                            | リン キャンセル                   |

8.インストール中は、下の画面が表示されます。中断せずにお待ちください。

| InstallShield Wizard                  | ×      |
|---------------------------------------|--------|
| セットアッフ* ステータス                         | 🔽 ソリマチ |
| 販売王XX 販売・仕入・在庫 セットアップは、要求された操作を実行中です。 |        |
| 新しいファイルをコピーしています                      |        |
| 69%                                   |        |
|                                       |        |
|                                       |        |
|                                       |        |
| InstallShield                         | ++>tu  |

9. インストールが完了しましたら[完了]ボタンをクリックします。

「口今すぐ販売王 XX 販売・仕入・在庫を起動」にチェックマークを入れて[完了] ボタンをクリックすると、販 売王が自動起動できます。

| InstallShield Wizard                                                                                                    | ×  |  |
|----------------------------------------------------------------------------------------------------|----|--|
| コンピューターへの販売王XX販売・仕入・在庫のインストールを完了<br>した。<br>販売王XX販売・仕入・在庫が接続するサーバーは、<br>XXXXX¥SORIMACHI20XXです。<br>マ 今すぐ販売王XX販売・仕入・在庫を起動(L) | Lŧ |  |
| < 戻る(B) <b>元7</b> キャンセ                                                                                                    | ų. |  |

※「コンピューターを再起動する必要があります」の画面が表示された場合は、必ず「はい、今すぐコンピューターを再起動し ます」を選択して、[完了]ボタンをクリックしてください。パソコンの再起動後、手順Dへおすすみください。

#### D. 最新の販売王にてコンパートを行います

※データの量によっては非常にお時間がかかる作業となります。業務終了後などに操作を行ってください。

1. デスクトップに作成された最新の販売王のアイコンをダブルクリックします。

※「オンラインアップデート」画面が表示された場合は、[はい]ボタンをクリックして、最新のサービスパックをインストール してください。

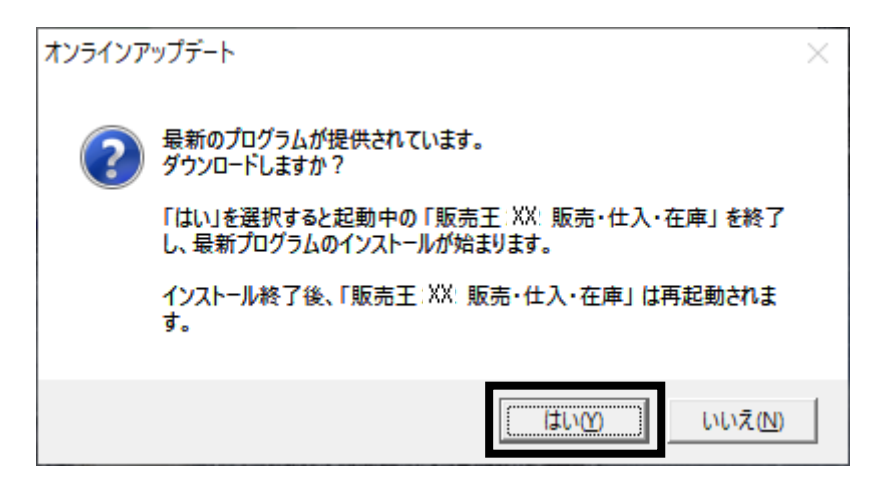

2. 「重要なお知らせ」が表示されますので、 [閉じる]をクリックします。

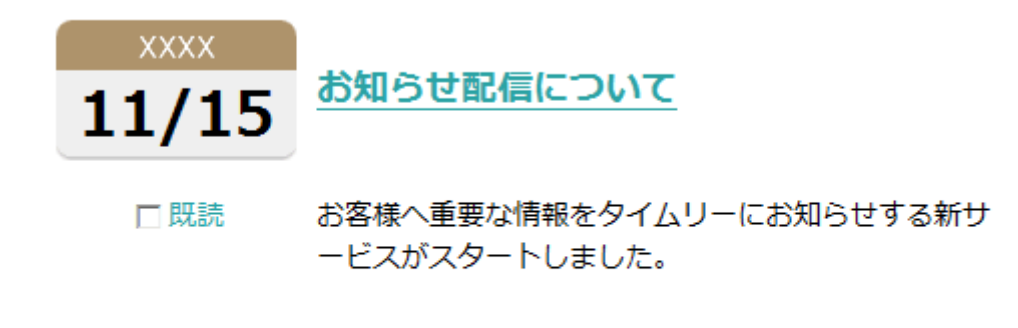

■今後表示しない

× 閉じる

3. 「販売王 – 導入方法確認」画面が表示されましたら、[はい]ボタンをクリックします。

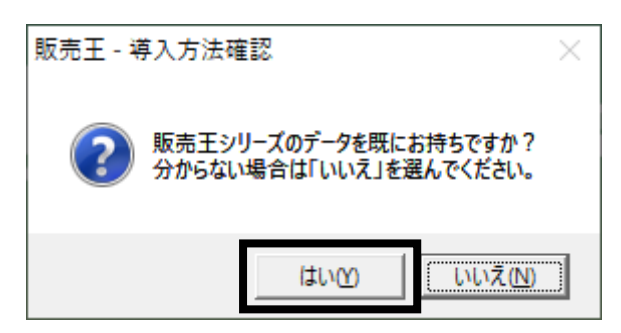

4. 「販売王 – データベース作成方法選択」画面が表示されましたら、「新規にデータベースを作成する」を 選択して、[OK]ボタンをクリックします。

| 販売王 - | データベース作成方法選択                                                                                                    | × |
|-------|----------------------------------------------------------------------------------------------------|---|
| i     | サーバー(XXXXXX¥SORIMACHI20XX)にデータベースを作成します。<br>作成方法を選択してください。                                                                                               |   |
|       | <ul> <li>新規にデータベースを作成する。(1)<br/>新規にデータベースを作成します。</li> <li>新規導入の方、バックアップデータを復元したい方、<br/>販売王2003シリーズより前のバージョンからデータをコンバートされる方は<br/>こちらを選択してください。</li> </ul> |   |
|       | ○ データをコンバートする。(У)<br>このパンコン内で動作している他の販売王からデータをコンバートします。<br>アップグレードユーザーの方はこちらを選択してください。                                                                   |   |
|       | ○ 接続するサーバーを変更する。(C)<br>他のサーバーで既に作成済みのデータベースを使用します。<br>ピア・ツー・ピアで使用される場合もこちらを選択してください。                                                                     |   |
|       | OK(F12) キャンセル(Esc) ヘルプ(F1)                                                                                                    |   |

5. 製品が起動しますので、画面上部のメニューバーから「ツール」-「データコンバート」をクリックします。

| ファイル(F)         | ツール(A) | ウィンドウ(W)  | ヘルプ(H) |  |
|-----------------|--------|-----------|--------|--|
| <b>i</b> iii () | デー     | タコンバート(D) |        |  |
| 🗒 9712          | フトメニュー |           |        |  |

6. 「データコンバート」画面が表示されますので、「取り込み元ファイル名」の右にある[ファイル参照]ボ タンから、手順B-8の中間ファイルを指定します。

| 取り込み元ファイル名( <u>&amp;</u> ) | ファイル参照(E) |
|----------------------------|-----------|
|                            |           |

7. 中間ファイルが指定されると、会社名などの情報が表示されます。そのまま[開始]ボタンをクリックして ください。

※旧販売王で予約伝票を利用していた場合は、「予約伝票を受注伝票として取り込む」にチェックを入れてください。

| り込み元ファイル名( <u>S</u> )                          | C:¥ZAI¥ZAICNV.CAB                   | ファイル参照( <u>E</u> ) |
|------------------------------------------------|-------------------------------------|--------------------|
| 会社名1(上段)( <u>C</u> )                           | サンブル商事株式会社                          |                    |
| 会社名1(下段)(D)                                    | 東京本社                                |                    |
| 年度(V)                                          | 2013.2 年度                           |                    |
| 〒/史N上/<br>田田(111-7安74                          | 2000 T/2                            |                    |
| -取り込み条件<br>-取り込み条件<br>▼ 予約伝票を受注                | 云薫として取り込む。( <u>I</u> )              |                    |
| -取り込み条件<br>- 取り込み条件<br>✓ 予約伝票を受注<br>データベース名(P) | 云葉として取り込む。( <u>I</u> )<br>SPRXXDB01 |                    |
| -取り込み条件<br>-取り込み条件<br>▼ 予約伝票を受注け               | 云票として取り込む。( <u>I</u> )              | <br>               |

8. コンバートが始まります。コンバート中はパソコンの電源を落としたり、ログアウトしたりしないでくだ さい。

9. 「コンバートが正常に終了しました。」の画面が表示されましたら、[OK]ボタンをクリックしてコンバート完了です。

※データが複数ある場合は、手順D-5から中間ファイルを変えながらコンバートを行ってください。

※最新の販売王に取り込めなかったデータなどがあった場合、確認画面で取り込めなかったデータの一覧が表示されます。 確認画面で[OK]ボタンをクリックした後、コンバートできなかったデータの詳細が「CONVERR. TXT」として表示されます。

| 注意                                                       |
|----------------------------------------------------------|
| コンバートできなかったデータによっては、最新の販売王側で売掛残高や買掛残高に旧販売王との誤差が生じている     |
| 可能性があります。                                                |
| その場合、出力された CONVERR. TXT の内容を印刷しておくなどして、エラーになった台帳や伝票を確認し、 |
| コンバートできなかった伝票の補完入力を行ってください。                              |